## **Configure Client Computer's Internet Explorer To Allow GA Login**

Last Modified on 11/03/2015 1:43 pm EST

If the Wave is not in the normal local network of the client computer, then Internet Explorer will restrict the running of Java applets normally. These applets are used to to login to and run many Wave administration tasks. To properly access the Wave, it is necessary to first configure the settings of Internet Explorer.

To add the Wave Server to the Internet Explorer Local Intranet group:

1. In Internet Explorer, choose the gear icon and then Internet Options from the menu that appears.

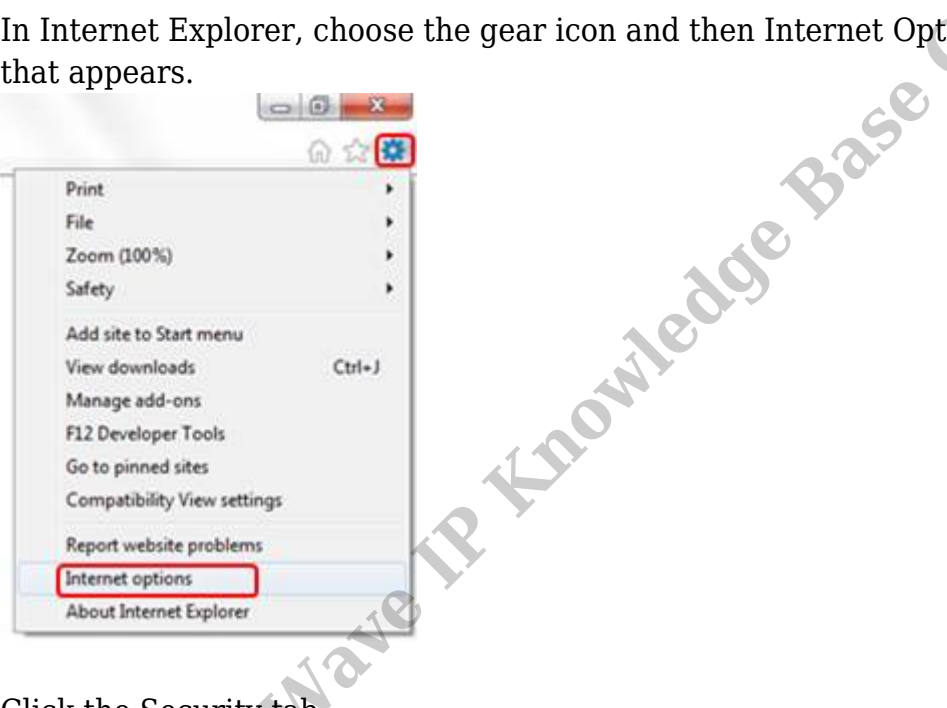

2. Click the Security tab Vertical

| eneral Security Privac                       | y Content     | Connections      | Programs      | Advanced |
|----------------------------------------------|---------------|------------------|---------------|----------|
| Home page                                    |               |                  |               | 10       |
| 10 create non                                | ve page taos  | , type each add  | ress on its o | wn ine.  |
|                                              |               |                  |               | 1        |
|                                              |               |                  |               | 1.4      |
| Use                                          | current       | Use default      | Usen          | ew tab   |
| Startup                                      |               |                  |               |          |
| Start with tabs from                         | n the last se | ssion            |               |          |
| Start with home pa                           | ge            |                  |               |          |
| Tabs                                         | 512           | 2015.5           |               |          |
| Change how webpage                           | s are display | ed in tabs.      | Te            | sbs      |
| Browsing history                             |               |                  |               | _        |
| Delete temporary files,<br>form information. | history, co   | okies, saved pas | swords, and   | d web    |
|                                              | tory on exit  |                  |               |          |
| Delete browsing his                          |               | E                | Set           | tings    |
| Delete browsing his                          |               | Delete           |               | 10000    |
| Appearance                                   |               | Delete           |               |          |
| Appearance Colors                            | anguages      | Ponts            | Acce          | ssbility |

3. Click on the Trusted Sites icon and then click the Sites button.

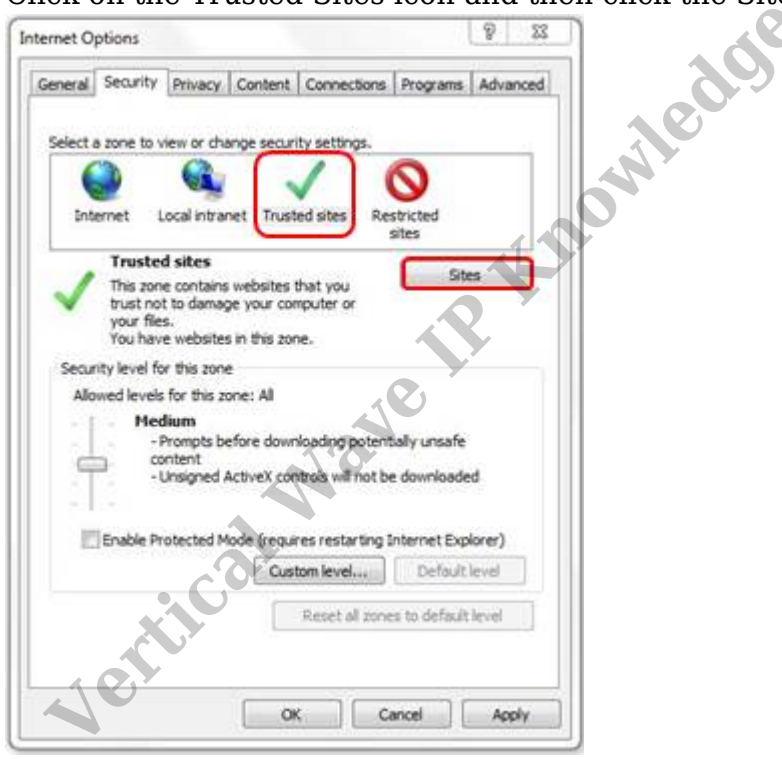

4. Uncheck the box for "Require server verification (https:) for all sites in this zone" and enter the IP address for the Wave.

**Note:** When setting up a a new Wave, you would use the default Wave IP address which is 192.168.205.1.

| ſ      | Trusted sites                                                                            | x                           |      |    |
|--------|------------------------------------------------------------------------------------------|-----------------------------|------|----|
|        | You can add and remove websites from this this zone will use the zone's security setting | zone. All websites in<br>s. |      |    |
|        | http://192.168.205.1/                                                                    | Add                         |      |    |
|        | Websites:                                                                                |                             |      |    |
|        |                                                                                          | Remove                      |      |    |
|        |                                                                                          |                             |      | ×. |
|        |                                                                                          |                             |      |    |
|        | Require server verification (https:) for all sites in                                    | this zone                   |      |    |
| - 1    |                                                                                          | Close                       | Cor  |    |
| L      |                                                                                          |                             | CO C |    |
| 5 0    | Click Close and then click OK                                                            |                             | 29.2 |    |
|        |                                                                                          |                             |      |    |
| You sh | hould now be able login to Wave.                                                         | 29                          |      |    |
| RELAT  | <b>FED ARTICLES</b> [template("related")]                                                | 1e                          |      |    |
|        |                                                                                          | O'N'                        |      |    |
|        |                                                                                          |                             |      |    |
|        | R                                                                                        |                             |      |    |
|        |                                                                                          |                             |      |    |
|        |                                                                                          |                             |      |    |
|        |                                                                                          |                             |      |    |
|        | 3                                                                                        |                             |      |    |
|        |                                                                                          |                             |      |    |
|        | 10                                                                                       |                             |      |    |
|        |                                                                                          |                             |      |    |
|        |                                                                                          |                             |      |    |
|        |                                                                                          |                             |      |    |